# **PA08101 WEIGHT INDICATOR**

# **OPERATOR MANUAL**

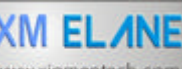

# XM ELANE Xiamen Elane Electronics Co., Ltd.

www.xiomentech.com #99-5B Huli Da Dao, Huli District, Xiamen Fujian 361006, China iomen Elane Bechonics Company Itd. Tel/Fax:(86) 592-602-3169 Email: helpdesk@elane.net

Internet: www.elane.net, www.postagescale.com, www.scales-r.us, www.chinaeleccomp.com www.xiamentech.com

# XIAMEN ELANE ELECTRONICS CO., LTD.

# **QUALIFIED CERTIFICATE**

| Model | PA8101   |  |
|-------|----------|--|
|       |          |  |
| N 0.  | 02460132 |  |

Q.C By

Dated

XM EL/NE www.xiamentech.com Xianen Bare Bectonict Conconvilia

Xiamen Elane Electronics Co., Ltd.

# **TABLE OF CONTENTS**

- 1. INTRODUCTION
- 2. PANEL AND CONNECTORS
- 3. FUNCTION KEYS AND ANNUNCIATOR
- 4. MENU
- 5. OPERATION OF SETUP MENU F
- 6. OPERATION OF USER MENU A
- 7. RS-232 COMMUNICATION
- 8. ADDITIONAL FEATURES
- 9. SPECIFICATIONS
- **10. ACCESSORIES**
- **APPENDIX A**
- **APPENDIX B**

# 1. INTRODUCTION

The PA8101 series indicators use a 7-digit 7-segment LED display, they have high resolution, rapid A/D conversion and flexible selection with menus. And they have additional features, such as counting feature, peak hold feature and more units' feature. They are convenient to use.

| MODEL ADDITIONAL FEATURES |                                                          |
|---------------------------|----------------------------------------------------------|
|                           | Common features                                          |
| PA8101                    |                                                          |
|                           | Add "more units" feature in PA8101                       |
| PA8101A                   |                                                          |
| PA8101E                   | Add "counting" feature and "peak hold" feature in PA8101 |

# 2. PANEL AND CONNECTORS

#### 2.1 Panel Distribution

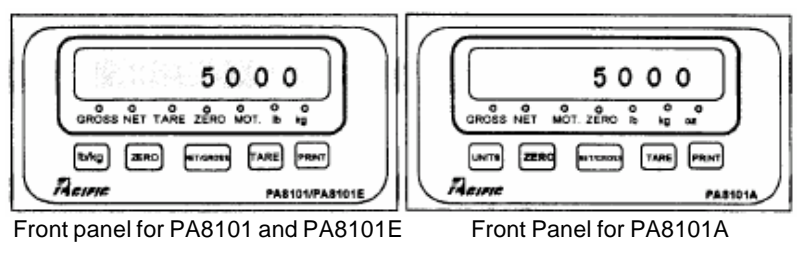

#### Fig.1 Front Panel Diagram

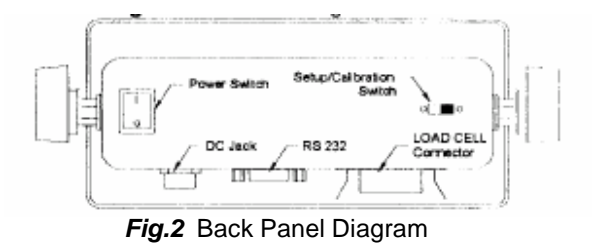

#### 2.1.1 Front Panel (See Fig. 1)

- a. 0.54 inch 7digit LED display
- b. 7 LEDs GROSS, NET, TARE, ZERO, MOT, lb, kg legends.
- c. 5 function keys

#### 2.1.2 Back Panel (See Fig. 2)

- a. 14-pin load cell connector (Female)
- b. 9-pin D-type connector for the RS-232 serial port (Female)
- c. Input jack for power (Male).
- d. Power Switch (1-ON, 0-OFF).
- e. Setup/Calibration Switch.

#### 2.2 Connector and its Wiring.

2.2.1 Shown at Fig.3 are the pin assignments for the load cell connector

|          | 5   | 3   |          | ) | ŀ |
|----------|-----|-----|----------|---|---|
|          | 12  | 10  | Ξį/      |   | F |
| <u> </u> | Fig | . 3 | <u> </u> |   |   |

| Pin Nos | Color | Wire Name   |
|---------|-------|-------------|
| 1/8     | RED   | +Excitation |
| 3/10    | BLK   | -Excitation |
| 5/12    | GRN   | +Signal     |
| 7/14    | WHT   | -Signal     |

2.2.2 Shown at Fig.4 are the pin assignments for the RS-232 connector

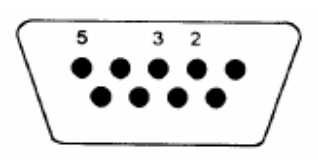

| Pin Nos | Wire Names |
|---------|------------|
| 2       | RXD        |
| 3       | TXD        |
| 5       | COM        |

Fig.4

# 3. FUNCTION KEYS AND STATUS INDICATOR

#### 3.1 Function Keys

Function keys in the weighing mode (Function keys in the menu mode seeing *Fig. 4.1*)

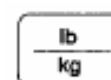

Toggles between Ib and kg units if you select "0" in the User Menu A5.

| r |      |  |
|---|------|--|
|   | ZERO |  |

Sets indicator to display zero, the indicator will not respond if a) scale is

not within Zero Range; b) scale is in motion; c) scale is overloaded.

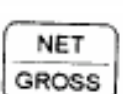

Toggles between Gross and Net weight display only if a Tare has been established.

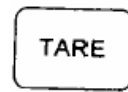

Used to establish a Tare while in either Gross mode or Net node. The indicator will not respond if a) scale is below zero; b) scale is in motion; c) scale is in over capacity.

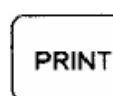

Sends "Prints data to printer. The indicator will not respond if a) scale is in motion; b) scale is in capacity.

#### **3.2 Annunciators**

GROSS: Indicates that the indicator is displaying gross weight.

**NET:** Indicates that the indicator is displaying net weight.

TARE: Flash once when a tare weight has been established in the system.

**MOTION**: This light is an whenever the scale is motion

Ib: Indicates "Ib" unit of the displayed weight.

kg: Indicates the "kg" unit of the displayed weight.

# 4. MENU

The indicator includes two menus: the setup menu "F" and the user menu "A". The Setup menu "F", containing basic weighing parameters and calibration data, consists of 16 selections, each with its own selectable submenu. The User menu "A", containing serial communication parameters, ID No. printout record number, etc. consist of 8 selections, each also with its own selectable sub-menu.

4.1 Operation of the function keys in the menu mode

**4.1.1 The four keys on keyboard used as direction browser and accept current selection**. They are shown at *Fig. 5* 

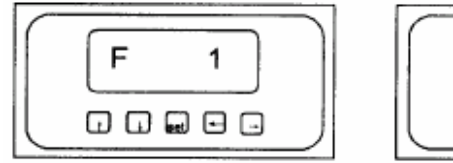

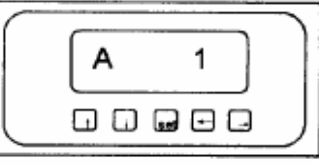

- *Fig.* 5 4.1.2 Definition of the keys in the menu mode
- [s]: Entering to the main menu
- [∠]: Entering to sub-menu from main menu and scroll down the flashing digit1 from 1 to 9 keys by press this key at setting the value in sub-menu.
- [∠] Entering to rights menu in equal class and scroll up the flashing digit 1 from 1 to 9 by press this key at setting the value in sub-menu.
- [∠]: Entering to left menu in equal class and change the flashing digit from higher to lower
- [SET]: Accept displayed data of a selection and return to main menu

# 5.OPERATION of the Setup Menu F

#### 5.1 Entering to the Setup Menu F

Put the Setup/Calibration Switch to "ON", turn power on the press the [lb/kg] key or [UNITS] simultaneously, and when the display shows information as below. Only to place the Setup/Calibration switch to the "OFF" if ending or ex iting the Setup Menu, then the indicator will return to the weighing mode.

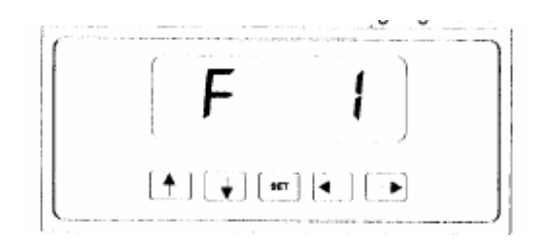

#### 5.2 Setup Menu Chart

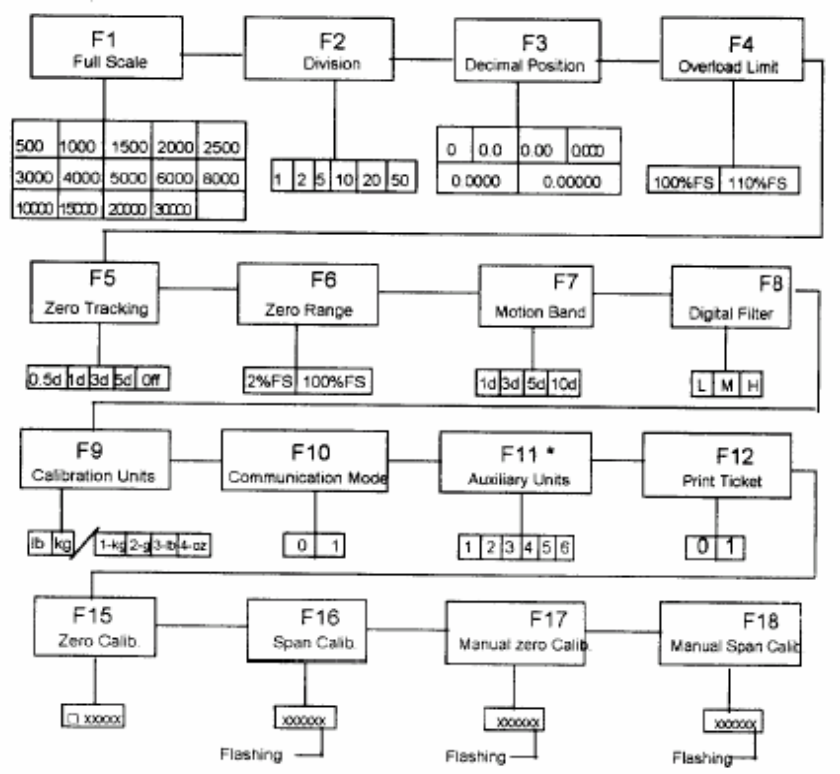

**Remark:** The selection with \*\*\* is valid in Model PA8101A.

#### 5.3 Setup Menu Description

| CODE | NAME                  | DESCRIPTION                                                                                                    | CODE/VALUE                                                                                                    |
|------|-----------------------|----------------------------------------------------------------------------------------------------|----------------------------------------------------------------------------------------------------|
| F1   | Full Scale            | Full Scale = Number of<br>Division X Value of Division                                                                                                    | 500         1000         1500         2000           2500         3000         4000           5000         6000         8000           10000         15000         20000           30000 €         € |
| F2   | Division              | Minimum difference between two weighing readings                                                                                                    | 1 <i>∞</i> 2 5 10 20 50                                                                                                    |
| F3   | Decimal Pt.           | Decimal point position                                                                                                    | 0 ≈, 0.0, 0.00, 0.000,<br>0.0000, 0.00000                                                                                                    |
| F4   | Overload<br>Limit     | Display will show " OL"<br>if the reading is greater than<br>the value                                                                                       | 100%F.S. ∞ 110%F.S                                                                                                    |
| F5   | Zero<br>Tracking      | Display maintain zero while<br>the reading is less than this<br>selection and stable                                                                         | 0.5d ∞ 1d 3d 5d<br>OFF                                                                                                    |
| F6   | Zero Range            | The range of zero-setting operation is enabled                                                                                                    | 2%F.S. 🗷 100%F.S                                                                                                    |
| F7   | Motion<br>Band        | The MOT LED light out and<br>the weighing operation (i.e.<br>zero, tare) is enable while<br>motive reading is not<br>exceeded the limit of this<br>selection | 1d⊯ 3d 5d 10d                                                                                                    |
| F8   | Digital Filter        | L-light, M-middle, H-heavy.<br>Select heavier, the reading is stable but slower.                                                                             | L M & H                                                                                                    |
| F9   | Calib. Unit           | Select unit at calibration. You should use "lb" weights if you select "lb"                                                                                   | 0 zc 1                                                                                                    |
|      |                       | Select unit at calibration. You should use "kg" weights if you select "kg"                                                                                   | 1 ∞ 2 3 4<br>(Valid in PA8101A)<br>(See in 8.1)                                                                                                    |
| F10  | Communication<br>Mode | 0-standard RS-232 output 1-<br>printout                                                                                                    | 0 <i>≤</i> 1                                                                                                    |

| CODE | NAME                  | DESCRIPTION                                                                                                    | CODE/VALUE                                         |
|------|-----------------------|----------------------------------------------------------------------------------------------------|----------------------------------------------------|
| F11  | Auxiliary<br>units    | Press [UNITS] key to toggle<br>the unit between calibration<br>units and auxiliary units in<br>weighting.<br>1-off 2-kg 3-g<br>4-lb 5-oz 6-lb oz                                                                | 1∞ 2 3 4 5 6<br>(Valid in PA8101A)<br>(See in 8.1) |
| F12  | Print Ticket          | Print Ticket Mode:<br>0-Print "GROSS, NET, TARE"<br>1-Print displayed weight                                                                                                    | NO ∞ 1                                             |
| F15  | Zero Clib.            | Show internal codes at zero<br>(no load on platform) and<br>wait for MOT LED light out,<br>press SET key to save zero<br>calibration value                                                                      |                                                    |
| F16  | Span Calib.           | Enter the value of current<br>test weights on platform via<br>direction keys and wait for<br>MOT LED light out, press<br>SET key to save span<br>calibration value. See<br>appendix A if display show<br>EER 1. |                                                    |
| F17  | Manual<br>Zero Calib. | Check for re-establish zero<br>calibration value                                                                                                    |                                                    |
| F18  | Manual<br>Span Calib  | Check or re-establish span<br>calibration value                                                                                                    |                                                    |

Remark: Factory -set defaults are shown I bold with a  $\varkappa$ 

**Note:** The weight value of span calibration is 20%FS at || east. Zero calibration value and span calibration value can be checked in F17 and F18 after F15 and F16 are being set successfully. Please fill the calibration data in the following form to prevent data missing in an accident. You can key-in the data via F17 and F18 without re-calibration.

Put the set/calibration switch to "OFF", the indicator or will return to the weighing mode.

| ID NO. | Zero Calib. Value | Span Calib. Value |
|--------|-------------------|-------------------|
|        |                   |                   |

## 6. Operation of the User Menu A

#### 6.1 Entering to the User Menu A

When the power is on, press the **[lb/kg]** or **[UNITS]** key and hold, then put Setup/Calibration Switch to "ON", the display shows information as below

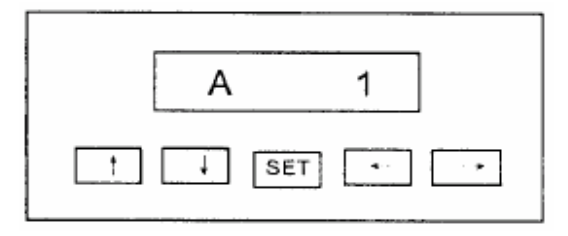

#### 6.2 User Menu Chart A

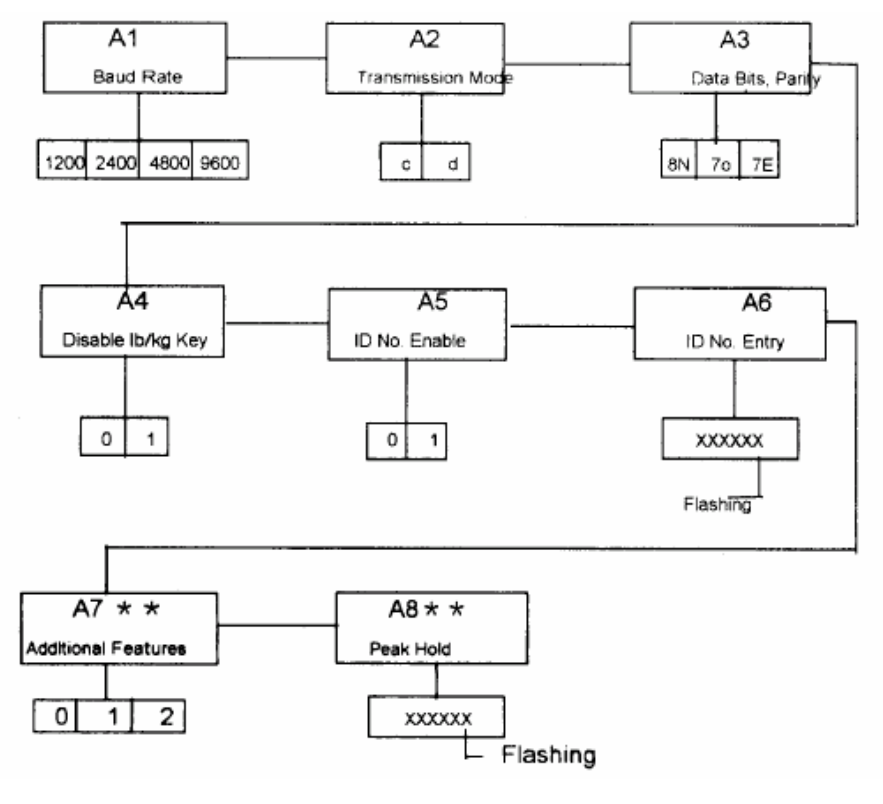

Remark: The selection with " \*\* " is valid in model PA8101E

#### 6.3 Use r Menu Description

| 1 | CODE             | NAME                   | DSCRIPTION                       | CODE/VALUE                      |
|---|------------------|------------------------|----------------------------------|---------------------------------|
|   | A 4              | Doud Data              | Set baud rate of the RS-232      | 1200 2400                       |
|   | AI               | Baud Rale              | serial communication when        | 1200 2400<br><b>4800</b> ≈ 9600 |
|   |                  |                        | F10 is 0                         |                                 |
|   | 10               | Communication          | "c"-continuous mode              | cæ d                            |
|   | A2               | A2 Mode                | "d"=command mode                 |                                 |
|   |                  |                        | 8N: 8 data bits with no parity   |                                 |
|   | A3               | Data Bits and          | bit and 1 stop bit               | 8N ≪ 70 7E                      |
|   | 710              | Parity                 | 70: 7 data bits with odd         |                                 |
|   |                  |                        | parity bit and 1 stop bit        |                                 |
|   |                  |                        | 7E: 7 data bits with even        |                                 |
|   |                  |                        | parity bit and 1 stop bit        |                                 |
|   |                  | Disable the            | "0"=Disable the ID No.           | 0 1 <i>K</i>                    |
|   | A4               | lb/kg Key              | "1"=enable the ID No.            | (Invalid in<br>A8101A)          |
|   |                  |                        | "0"=Disable the ID No.           |                                 |
|   | A5 ID No. Enable | "1"=enable the ID No.  | 01≰                              |                                 |
|   |                  |                        | Pressing [  ] and [ ] key to     |                                 |
|   | A6               | ID No. Entry           | input ID No. and pressing the    |                                 |
|   |                  |                        | [SET] key to store and return to |                                 |
|   |                  |                        | A6. Displaying Axxxxx Prints ID  |                                 |
|   |                  |                        | Flashing                         |                                 |
|   |                  |                        | No. Column after ID No. being    |                                 |
|   |                  |                        | set, (see APPE A) 6-bit ID No.   |                                 |
|   |                  |                        | can be inputed at most when      |                                 |
|   |                  |                        | 0 – Typical                      | 0 ≈ 1 2                         |
|   | A7**             | Additional<br>Features | 1—Counting Mode                  | (Valid in<br>PA8101F)           |
|   |                  |                        | 2—Peak Hold                      | (See in 8.2)                    |
|   |                  |                        | Set Peak hold A8 is the same     |                                 |
|   | A8**             | Peak Hold              | with setting A6. The             | (Valid in<br>PA8101F)           |
|   |                  |                        | maximum of A8 is 80%FS           | (See in 8.2)                    |
|   |                  |                        |                                  |                                 |

### 7. RS-232 Communication

#### 7.1 Wiring

| Pin Nos. | Description |
|----------|-------------|
| 2        | RXD         |
| 3        | TXD         |
| 5        | COM         |

#### 7.2 Communication Parameters

Baud rate: set in the user menu A

#### 7.3 Communication Protocol

Sign:

| n) |
|----|
|    |

- **CR** 13;
- LF 10.

#### 7.4 Consolidated Controls Demand Mode

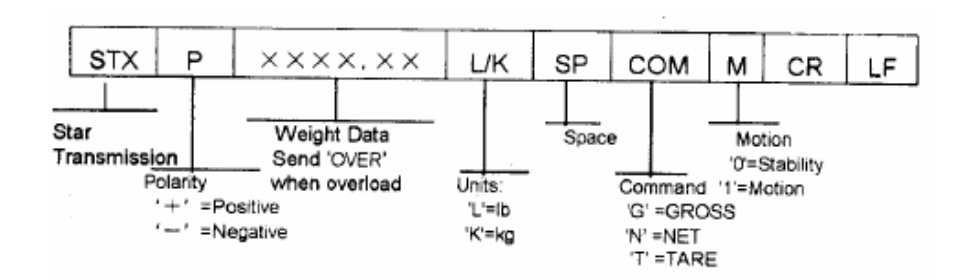

#### 7.5 Recognized Host Commands

PC

- **COM:** 'P' = This command is sent to the indicator to print the indicated display.
  - $\mathbf{G}' = \text{This Command is sent to revert to gross mode}$
  - ${}^{\prime}N{}^{\prime}$  = this command is sent to the indicator to print the indicated display.
  - **'T'=**This command is sent to the indicator to print the indicated display

**'Z'** = This command is sent to the indicator to zero the scale.

 $\mathbf{C}' =$  This command is sent to the indicator to toggle among the configured units.

# 8. The Additional Features

- 8.1 The operation description for PA8101A
- 8.1.1 Function key: change the [lb/kg] key to [UNITS] key

#### 8.1.2 Annunciation: see in Fig. 1

 $\ensuremath{\mathsf{GROSS}}$  : Indicates that the indicator is displaying gross weight.

 $\ensuremath{\text{NET:}}$  Indicates that the indicator is displaying net weight.

ZERO: Indicates that the indicator in displaying zero.

 $\ensuremath{\text{MOTION}}$  This light is on whenever the scale is in motion

- $\ensuremath{\textbf{lb}}\xspace$  Ib: Indicates the "lb" unit of the displayed weight.
- $\ensuremath{\textbf{kg}}\xspace$  : Indicates the "kg" unit of the displayed weight
- $\boldsymbol{oz}:$  Indicates the "oz" unit of the displayed weight

The unit is "g" when all units' annunciation are dying off

#### 8.1.3 The change of menu "F", change F9 and add F11

F9: calibration units

1—kg 2—g 3—lb 4—oz F11: auxiliary unit

| 1—off | 2—kg | 3—g     |
|-------|------|---------|
| 4—lb  | 5—oz | 6—lb oz |

# **8.1.4 Press [UNITS] key to witch the calibration unit and auxiliary unit** For example,

If you select 1 in F9 and select 4 in F11, press [UNITS] key, then the weight will be switched between "kg" and "lb".

If you select 1 in F9 and select 6 in F11, press [UNITS] key, then the weight will be switched between "kg" and "lb oz"

| F11<br>F9 | off  | kg                | g              | lb                     | OZ                       | lb.oz                       |
|-----------|------|-------------------|----------------|------------------------|--------------------------|-----------------------------|
| kg        | Err5 | Err5              | Err5           | 1kg =<br>2.20458838lb  | Err5                     | 1kg=<br>2lb3.273414<br>08oz |
| g         | Err5 | 1000g=<br>1.000kg | Err5           | 1g=<br>0.00220458838lb | 1g=<br>0.0352733<br>68oz | Err5                        |
| lb        | Err5 | 1lb =<br>0.4536kg | Err5           | Err5                   | 1lb=16oz                 | 3.2lb=3lb3oz                |
| oz        | Err5 | 1oz=<br>0.02835kg | 1oz=<br>28.35g | 1oz=0.0625lb           | Err5                     | Err5                        |

8.2 The operation description for PA8101E: Add A7 and A8 in Menu A:

A7: 0—Typical

1—Counting feature

2-Peak hold

A8: Peak hold: Set peak hold is the same with setting A6

#### 8.2.1 Counting Feature

1. Select 1 in A7

- 2. Make scale stable (it must be in Gross mode)
- 3. Press [kg/lb] key until annunciations are die off and display "XX 0", then enter into counting mode
- 4. Press [GROSS/TARE] key to change sample number XX (available choices are 5, 10, 20, 50, and 100)
- 5. Place XX units sample items on the scale all at once, display "XX---".
- 6. Press [GROSS/TARE] key, display "SET" for one second, then enter into mode of sample number and display "YY"

Remark: If the weight of sample is greater than 1, then enter into step #6. If the

weight of one sample is less than 1, then change the number of sample items,

- display "XX --" (available choices are 5, 10, 20, 50 and 100)
- 7. Press [TARE] key to exit the count mode, then display "XX—". Sample items are ridded off to enter in to step #5.

#### 8.2.2. Peak hold

1.Select A7=2 in menu A, when the weight is greater than A8 (Peak Hold), the display goes up with the weight goes up. When the weight goes down and greater then A8 and equal with A8, the display keeps on the maximum, at this time, you can press **[Ib/kg]** to restart the new peak hold. When the weight is less than A8, the display goes down with the weight goes down. There is a in **\*** the display when the weight is greater than A8 or equal with A8.

For example, if you select A8=100kg, when the weight goes up to 300kg, the peak hold is 300kg, when the weight goes down to 200kg, display still 300kg, at this time, if you press **[lb/kg]** button, the peak hold will be 200kg.

2. The Disable lb/kg Key in A4 is invalid when selecting select Peak Hold.

## 9. Specifications and Functions

| 0 | Non linearity                                                     | 0.01%F.S.            |  |
|---|-------------------------------------------------------------------|----------------------|--|
| 0 | Max Input Signal15mV                                              |                      |  |
| 0 | Input Sensitivity                                                 | 0.4 µ V/d            |  |
| 0 | A/D Conversion Rate                                               | 50 times per second  |  |
| 0 | Internal Count                                                    | 500,000              |  |
| 0 | External Count                                                    | 30,000               |  |
| 0 | Setup parameter via menu mode, calibrate numerically, and save in |                      |  |
|   | EEPROM.                                                           |                      |  |
| 0 | Load Cell Excitation                                              |                      |  |
| 0 | Voltage 5±0.3 V                                                   | DC 4X350? load cells |  |
|   | Current 80 mA                                                     |                      |  |
| 0 | RS-232 serial communication connector                             |                      |  |
| 0 | Display: 7-digit 7-segment LED, 0.54" high, 7 LEDs for status     |                      |  |
| 0 | Operation Conditions:                                             |                      |  |
| 0 | Temperature $0^{\circ}C \sim 4$                                   | 40 <sup>0</sup> C    |  |

- o Humidity 40℃ (20~90)%RH
- o No corrosive gas and no strong EMI is use field
- Dimension 81mm(H) X 173mm (W) X 57mm (D)

? Mains: AC220V/AC120V/DC6V

The indicator should have good earthing wire.

### **10. ACCESSORIES**

| 10.1 INDICATOR                  | 1 |
|---------------------------------|---|
| 10.2 OPERATOR MANUAL            | 1 |
| 10.3 QUALIFIED CERTIFICATE      | 1 |
| 10.4 LOADCELL CONNECTOR         | 1 |
| 10.5 9-TIN CONNECTOR FOR RS-232 | 1 |
| 10.6 1AB X G5X20 FUSE           | 1 |
| 10.7 ASSEMBLED CRUTCH           | 1 |
| 10.8 ASSEMBLED NUT              | 2 |

#### **APPENDIX A: Error Codes**

| ERROR CODE               | PROBLEM                       | SOLUTION                      |
|--------------------------|-------------------------------|-------------------------------|
|                          | Input signal of the load cell | Examine whether there are     |
| Err1                     | is too low                    | items on the scale            |
| Err2                     | EEPROM error                  | Change EEPROM                 |
|                          | Key-in weight value in the    | Reduce weight value in        |
| Err3                     | calibration mode is larger    | calibration mode or accrete   |
|                          | than the full scale capacity  | full-scale capacity           |
|                          | Calibration yard is too       | Reduce calibration divisions  |
| Err4                     | large                         |                               |
| Err5                     | Unit selected is wrong        | Change F9 or F11              |
|                          | Decimal position selected     | Change decimal position in F3 |
| Err6 is wrong            |                               |                               |
| The weight of one sample |                               | Check a greater sample item   |
| Err7                     | is too light                  | unit display is 1             |

| OL | Overload       | Materials too much                                                  |
|----|----------------|---------------------------------------------------------------------|
|    | A/D no working | Examine the wire of the load cell, if well, change the print panel, |

#### **APPENDIX B: PRINT TICKET MODE**

| *ID NO.<br>GROSS<br>TARE<br>NET | 12345<br>30.0LB<br>10.0LB<br>20.0LB | ID.No. 12345<br>30.00LB |
|---------------------------------|-------------------------------------|-------------------------|
| Select F12=0 in "F"             |                                     | Select F12=1            |

\*ID. NO. is set in the user menu A6. If A5 select "0", there is ID.NO.

X X X X X when printing; nothing when A5 selects "1".